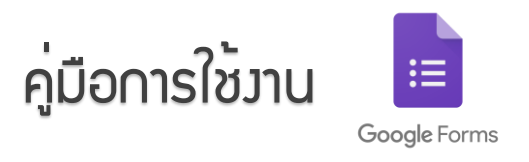

# ไปที่ www.google.com แล้วลงชื่อเข้าสู่ระบบ

1.1 เมื่อเข้าสู่ระบบ ให้คลิกที่ เมนู 9 จุด ดังภาพ 🛑 – – –

1

| G Google          | × +             |                            |                       |             | 0                     |         |
|-------------------|-----------------|----------------------------|-----------------------|-------------|-----------------------|---------|
| ← → C ☆ ●         | google.com      |                            |                       |             |                       | 4 1     |
| 🔢 kəd M Gmail 🕒 Y | ouTube 🔀 Maps 🖁 | 🚦 Login   Tinkercad 🛛 🛄 กา | হরতার                 |             |                       | ÷.      |
|                   |                 |                            |                       |             | Gmail ค้นรูป          |         |
|                   |                 |                            |                       | e.          |                       | G       |
|                   |                 |                            |                       | บัญบี Goo   | ฟอร์ม                 | ค้นหา   |
|                   |                 |                            |                       | 9           | þ                     | Μ       |
|                   |                 | ~                          |                       | Maps        | YouTube               | Gmail   |
|                   |                 | <b>GO</b>                  | odle                  | $\triangle$ | <b>B</b> <sub>X</sub> | ~       |
|                   |                 |                            | 3                     | ไดรฟ        | แปลภาษา               | ภาพถ่าย |
|                   | ٩               |                            |                       | 81          |                       | GE      |
|                   |                 |                            |                       | ปฏิทิน      | ชัด                   | ช่าว    |
|                   |                 | ด้นหาด้วย Google           | ดีใจจัง ดันแล้วเจอเลย |             | ÷                     | C       |
|                   |                 | uasa Goo                   | ile tu: English       |             | 1.1                   |         |

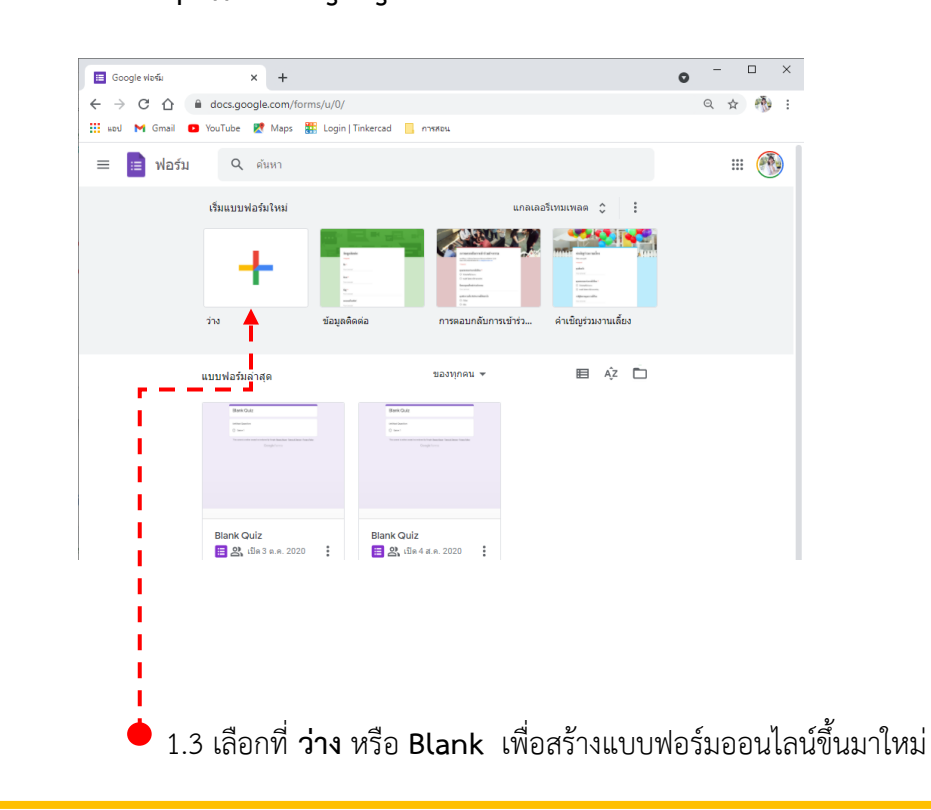

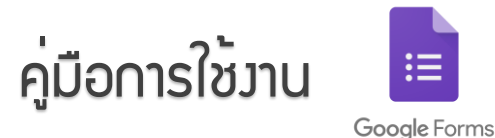

# หลังจากนั้นจะได้ฟอร<sup>์</sup>มเปล่าขึ้นมา ดังภาพ

| 2.1 , | <ul> <li>■ ฟอร์มินมีชื่อ - Google ฟอร์ม</li> <li>×</li> <li>+</li> <li>← → C</li> <li>à docs.google.com/forms/d/103-eHfdER/K5a9</li> <li>▶</li> <li>▶</li> <li>№</li> <li>№</li></ul> | hsOw9Lgz-QppaUymQ-CZ-9QH9ALTY/edit                                                                  | ศำถาม การตอบกลับ | 2.6 •                      | ×□-0<br>:♠☆♪#<br>♣ : ♣<br>\$© \$0 Ω Q |
|-------|----------------------------------------------------------------------------------------------------|----------------------------------------------------------------------------------------------------|------------------|----------------------------|---------------------------------------|
|       | 2.2                                                                                                    | ฟอร์มไม่มีชื่อ<br>สายขายแบฟอร์ม<br>ตำถาน<br>๑ สำเด็ดก 1<br>๑ เริ่มตัวเลือก หรือ เริ่ม "อันๆ"<br>2.5 | 2.3<br>          | •<br>•<br>•<br>•<br>•<br>• | • 2.7                                 |

- 2.1 กำหนดชื่อไฟล์ของฟอร์มที่เราต้องการสร้าง
- 2.2 กำหนดชื่อฟอร์ม และความอธิบายเพิ่มเติม
- 2.3 เลือกประเภทของคำตอบ

2

2.4 ระบุคำถาม สามารถแนบรูปได้โดยรูปสัญลักษณ์รูปภาพ แล้วเลือกรูปภาพที่ต้องการ

2.5 💷 การทำสำเนา 🔳 การลบคำถาม และ 💷 🗩 เลือกจำเป็น สำหรับข้อที่จำเป็นต้องตอบ ผู้ตอบจะไม่ สามารถส่งคำตอบถ้าไม่ตอบข้อที่จำเป็น

2.6 🗈 ใช้สำหรับเพิ่มส่วนขยาย 🙋 ใช้สำหรับตกแต่งรูปแบบของฟอร์ม 💿 ใช้สำหรับดูมุมมองของผู้ตอบ คำถาม

- 2.7 🕑 ใช้สำหรับเพิ่มข้อคำถาม
  - 🗈 ใช้สำหรับนำเข้าข้อคำถามจากฟอร์มที่มีอยู่แล้ว
  - 표 ใช้สำหรับเพิ่มแถบชื่อ และรายละเอียดที่ต้องการจะแจ้งให้ทราบ
  - 🖃 ใช้สำหรับแทรกรูปภาพลงไปในแบบฟอร์ม
  - 🗈 ใช้สำหรับแทรกคลิปวิดีโอลงไปในแบบฟอร์ม
  - 🗏 ใช้สำหรับเพิ่มส่วน ใช้ในการแบ่งหน้า และใช้แยกส่วนของแบบสอบถามออกจากกัน

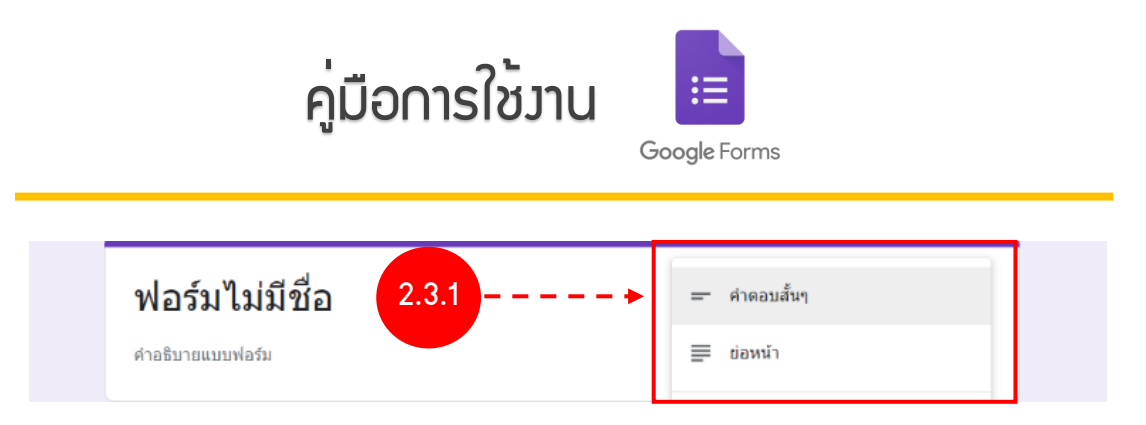

### 2.3.1 การเลือกคำตอบแบบ กรอกข้อความ มี 2 แบบ ได้แก่

 คำตอบแบบ "คำตอบสั้นๆ" สำหรับให้ผู้ตอบแบบสอบถาม ข้อความสั้นๆ อย่างเช่น ชื่อ – นามสกุล , หน่วยงาน หรือชื่อฝ่ายงาน เป็นต้น

คำตอบแบบ "ย่อหน้า" สำหรับให้ผู้ตอบแบบสอบถามแบบข้อความยาวๆ อย่างเช่น การแสดง
 ความเห็นเพิ่มเติม หรือ คำแนะนำ เป็นต้น
 ภาพรูปแบบคำถามขอมคำตอบแบบหลายตัวเลือก

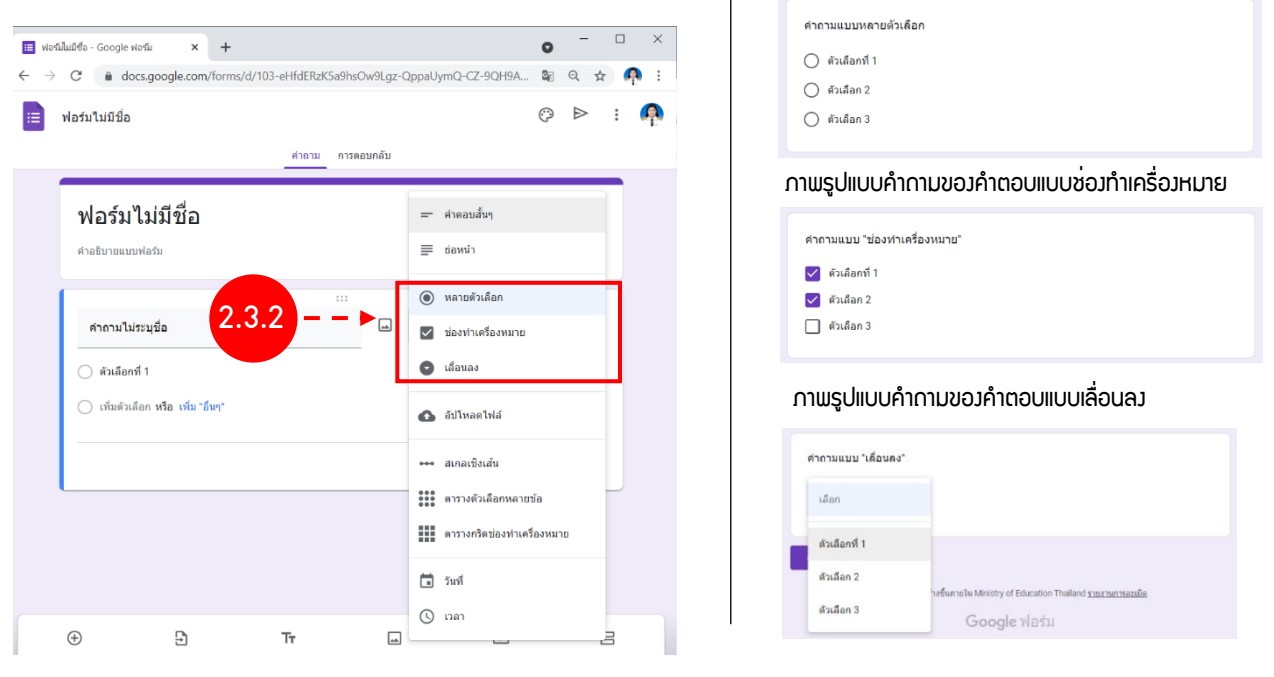

### 2.3.2 การเลือกคำตอบแบบ ตัวเลือก มี 3 แบบ ได้แก่

 แบบหลายตัวเลือก เป็นฟอร์มแบบตัวเลือกโดยผู้ตอบสามารถเลือกตอบได้เพียง คำตอบเดียว อย่างเช่น ข้อสอบแบบตัวเลือก, คำนำหน้าชื่อ เป็นต้น

2) **แบบซ่องทำเครื่องหมาย** เป็นฟอร์มแบบตัวเลือกโดยผู้ตอบสามารถเลือกตอบได้มากกว่า 1 คำตอบ อยู่ ในรูปแบบของ Checkbox อย่างเช่น สอบถามเกี่ยวกับความสนใจต่างๆ

3) **แบบเลื่อนลง** เป็นฟอร์มแบบหลายตัวเลือกโดยผู้ใช้สามารถเลือกตอบได้เพียง คำตอบเดียว Dropdown แต่ว่าจะต่างจาก แบบหลายตัวเลือกตรงที่อยู่ในรูปแบบของ Dropdown และเหมาะสำหรับใช้กับข้อคำถามที่มี ตัวเลือกเยอะๆ ถ้าแสดงบนหน้าจอทั้งหมดอาจจะดูยาก อย่างเช่น การเลือกชื่อจังหวัด เป็นต้น

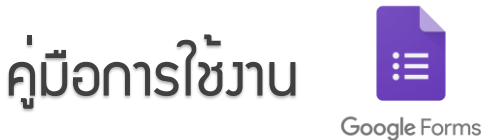

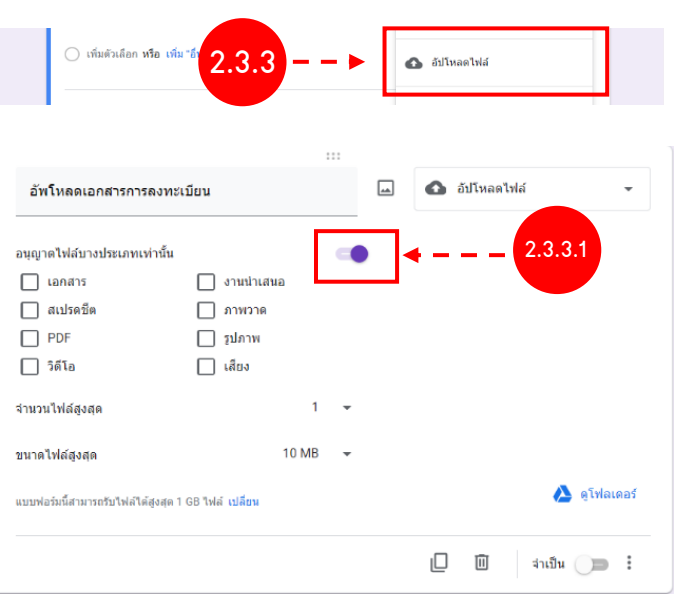

### ภาพรูปแบบของการอัปโหลดไฟล์จากมุมมองของผู้ตอบ

2.3.4

ความพึงพอใจของการให้บริการของเจ้าหน้าที่

ถึง 5 👻

น้อยที่สด

5 มากที่สุด

| วัพโหลดเอกสา | เรการลงทะเบียน |  |  |
|--------------|----------------|--|--|
| ิ (พื่มไฟล์  |                |  |  |
|              |                |  |  |

**\_\_\_** 

🚥 สเกลเขิงเส้น

面

IП

👐 สเกลเชิงเส้น

ดารางดัวเลือกหลายข้อ

ดารางกริดช่องทำเครื่องหมาย

จำเป็น 🔵 🗄

2.3.3 การอัปโหลดไฟล์ ใช้สำหรับอัปโหลดไฟล์เอกสาร ต่างๆ หรืออัปโหลดไฟล์รูปภาพ เราสามารถเลือกได้ว่า อนุญาตให้อัปโหลดไฟล์ทุกประเภท หรือจะเลือกแค่บาง ประเภทก็ได้

2.3.3.1 ถ้าหาต้องกำหนดประเภทของไฟล์ ให้เลือก
 "อนุญาตไฟล์บางประเภทเท่านั้น" แล้วทำการเลือกต้อง
 ที่ต้องการอัปโหลด และสามารถกำหนดจำนวนไฟล์ใน
 การอัปโหลด รวมถึงกำหนดขนาดของไฟล์

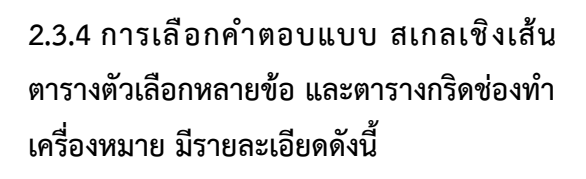

 แบบสเกลเชิงเส้น โดยผู้ใช้สามารถเลือกได้ คำตอบเดียวเท่านั้น ซึ่งข้อมูลจะถูกเก็บเป็นรูปแบบ ของตัวเลข เราสมารถเลือกระดับคะแนนได้ตั้งแต่
 1-10 เหมาะสำหรับใช้ในการให้คะแนนต่าง ๆ

| ກາ | ພຣູປແບບ <u></u> ນອງ | ຕາຣາງ      | ตัวเลือ    | ∩หลาย  | ยข้อจา | ุกมุมม | ອງນອງຫຼໍ່ຕ | DUŕ | ່າດາມ |      |   |
|----|---------------------|------------|------------|--------|--------|--------|------------|-----|-------|------|---|
|    | ความพึงพอใจในก      | ารให้บริกา | รของเจ้าหเ | ม้าที่ |        |        |            |     |       |      |   |
|    |                     | 1          | 2          | 3      | 4      | 5      |            |     |       | <br> | - |
|    | น้อยที่สุด          | 0          | $\bigcirc$ | 0      | 0      | 0      | มากที่สุด  |     |       |      |   |

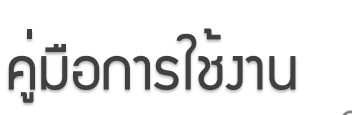

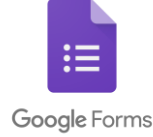

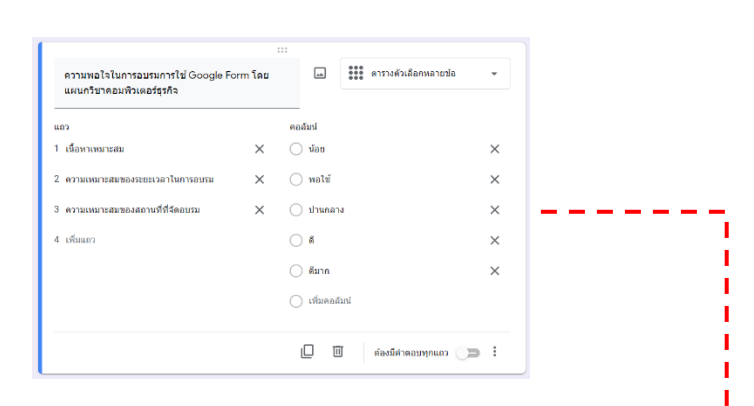

#### ภาพรูปแบบของตารางตัวเลือกหลายข้อจากมุมมองของผู้ตอบคำถาม

| ดวามพอใจในการ                           | อบรมการใช้ ( | Google Form | โดยแผนกวิชาคะ | อมพิวเดอร์ธุร | กิจ   |
|-----------------------------------------|--------------|-------------|---------------|---------------|-------|
|                                         | น้อย         | พอใช้       | ปานกลาง       | ดี            | ดีมาก |
| เนื้อหาเหมาะ<br>สม                      | 0            | 0           | 0             | 0             | 0     |
| ความเหมาะสม<br>ของระยะเวลา<br>ในการอบรม | 0            | 0           | 0             | 0             | 0     |
| ความเหมาะสม<br>ของสถานที่ที่<br>จัดอบรม | 0            | 0           | 0             | 0             | 0     |
|                                         |              |             |               |               |       |

# แบบตารางตัวเลือกหลายข้อ เป็นการสร้าง คำถาม เพื่อเก็บคำตอบในรูปแบบของตาราง โดย ผู้สร้างสามารถเพิ่ม แถวและคอลัมน์ได้ไม่จำกัด และ ผู้ตอบสามารถตอบได้เพียงคำตอบเดียวในแต่ละ คำถาม เหมาะสำหรับนำไปใช้ในการประเมินความพึง พอใจ

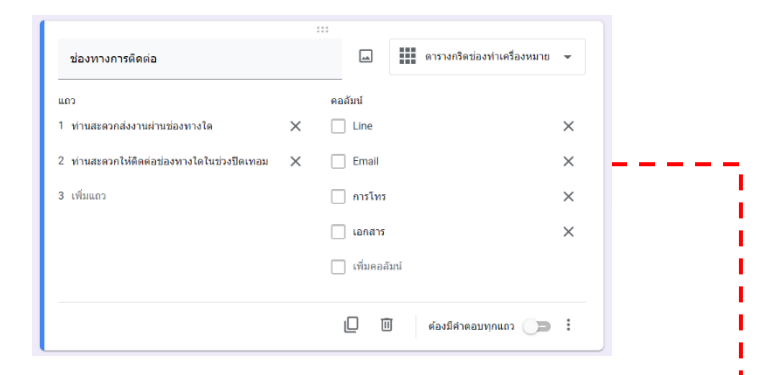

ภาพรูปแบบของตารางกริดช่องทำเครื่องหมายจากมุมมองของผู้ตอบคำถาม

| Line Email การโทร เอกสาร<br>ท่านสะอวกส์งงาน<br>ผ่านร่างวิเท V       | ช่องทางการดิดต่อ                                 |              |              |        |        |
|---------------------------------------------------------------------|--------------------------------------------------|--------------|--------------|--------|--------|
| ท่านสระวกส่งงาน<br>ผาหม่องทางโด<br>ซึ่งต่อปองทางโด<br>โหช่วงปิดเทอม |                                                  | Line         | Email        | การโทร | เอกสาร |
| ท่านสะอวกไห้<br>คิดต่อข่องทางโด 🗹 🗌 🗹 🗌<br>ในช่วงปิดเทอม            | ท่านสะดวกส่งงาน<br>ผ่านช่องทางใด                 | $\checkmark$ | $\checkmark$ |        |        |
|                                                                     | ท่านสะดวกให้<br>ดิดต่อข่องทางใด<br>ในช่วงปิดเทอม |              |              |        |        |

 แบบตารางกริดช่องทำเครื่องหมาย เป็นการ สร้างคำถาม เหมือนแบบตารางตัวเลือกหลายข้อ แต่ ต่างกันตรงที่ แบบนี้สามารถเลือกคำตอบได้มากกว่า
 ข้อ

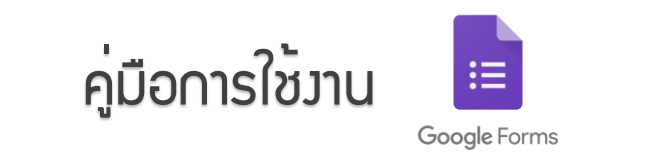

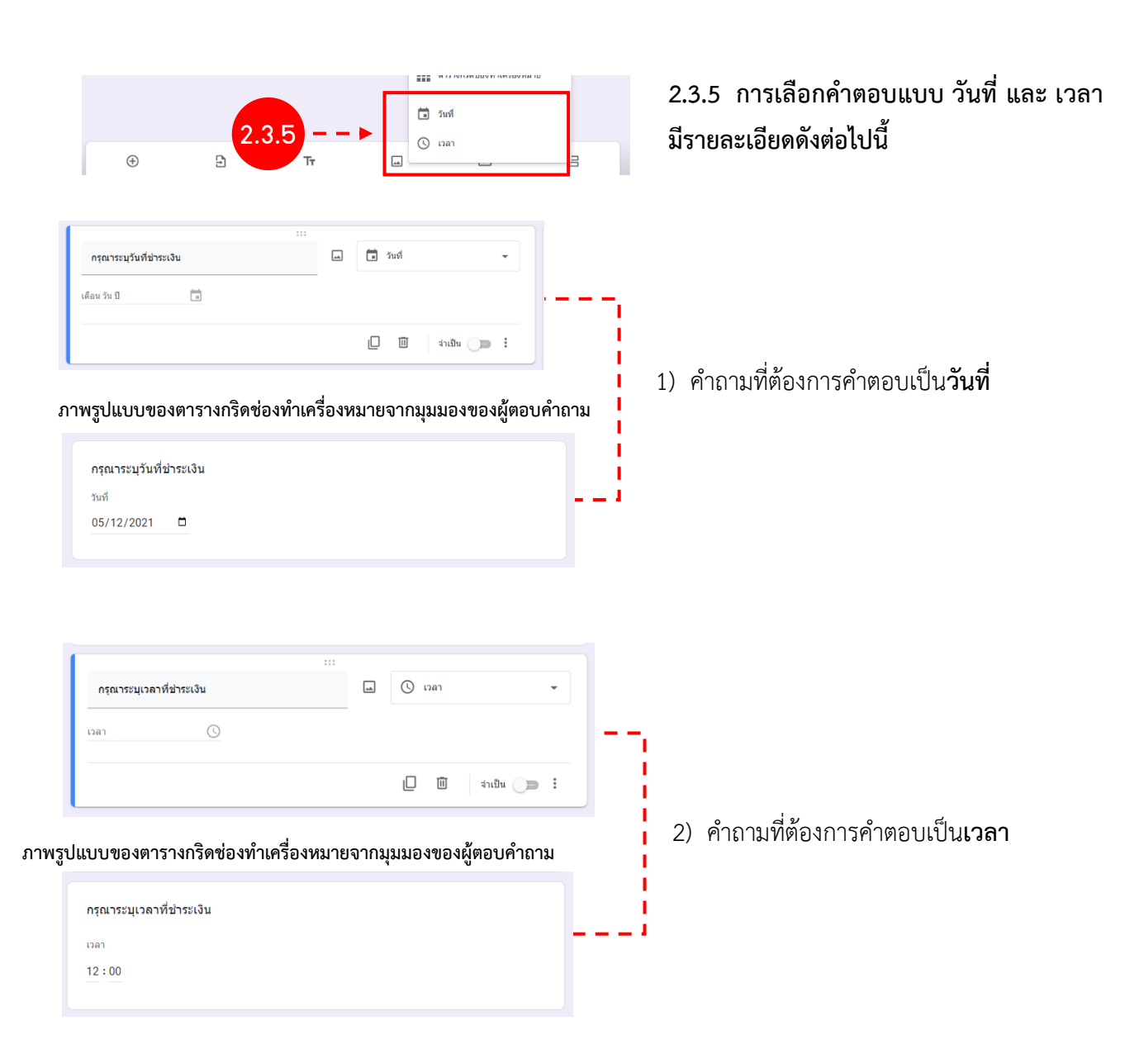

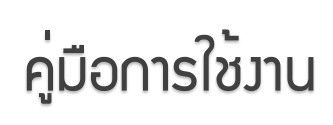

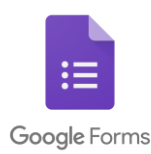

### การตั้งค่า Google Form

ยกเล็ก บันทึก

| 7 C                        |                                  |                        |
|----------------------------|----------------------------------|------------------------|
|                            | ·                                |                        |
| ารตั้งก่า                  |                                  |                        |
| ส่วไป                      | งานป่าเสนอ                       | 1111100201             |
|                            | 0 IN A READ                      | ********               |
| รวบรวมอเมล อีเมลแจ้งการตอบ | กลับ 🕐                           |                        |
| ้องดงชื่อเข้าใช้           |                                  |                        |
| 🔵 จ่ากัดสำหรับผู้ไข้ใน Mir | nistry of Education Thailand ແລະ | องค์กรที่เชื่อถือได้ 🕐 |
|                            |                                  |                        |

3

🗌 แก้ไขหลังจากส่ง

📃 ดูแผนภูมิสรุปและข้อความตอบกลับ

3.1 เลือกที่ Icon ตั้งค่า จะได้หน้าต่าง ตั้งค่าขึ้นมา มีดังนี้

1) ตั้งค่า **ทั่วไป** 

- 🗹 รวบรวมอีเมล ใช้สำหรับการรวบรวมอีเมลล์ของผู้ตอบ แบบสอบถาม หลักงจากเลือก รวบรวมอีเมลแล้ว ฟอร์มจะแสดงช่องสำหรับ กรอกอีเมลขึ้นมา

- M ต้องลงชื่อเข้าใช้ ผู้ตอบต้องลงชื่อเข้าใช้อีเมลเพื่อตอบ
 แบบสอบถาม และสามารถจำกัดการตอบกลับให้ตอบกลับได้เพียงคนละหนึ่ง
 ครั้งเท่านั้น

 กำหนดให้ ผู้ตอบสามารถ: แก้ไขข้อมูลหลังจากส่งข้อมูลมาแล้ว และ สามารถดูแผนภูมิสรุปและข้อความตอบกลับได้

----- ตั้งค่าเสร็จแล้วให้กด **บันทึก** ------

| การดั้งค่า                   |            |               |
|------------------------------|------------|---------------|
| ทั่วไป                       | งานน่าเสนอ | แบบทดสอบ      |
| 🔲 แสดงแถบความคืบหน้า         |            |               |
| 🔲 สับเปลี่ยนลำดับของคำถาม    |            |               |
| 🔲 แสดงลึงก์เพื่อส่งการตอบกลั | บอื่น      |               |
| ข้อความยืนยัน:               |            |               |
| เราได้บันทึกค่าตอบของคุณไว่  | ໂແລ້ວ      |               |
|                              |            | ยกเลิก บันทึก |

### 2) ตั้งค่า **งานนำเสนอ**

 - M แสดงแถบความคืบหน้า จะปรากฎเส้นแจ้งความคืบหน้า หากมี การแบ่งหน้า

- **โ** สับเปลี่ยนลำดับของคำถาม ใช้สำหรับสุ่มข้อคำถาม เหมาะ สำหรับใช้ในการสอบ

----- ตั้งค่าเสร็จแล้วให้กด **บันทึก** ------

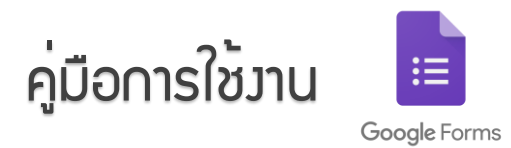

4

# การสร้าง สเปรตชีด แสดงพลข้อมูลให้อยู่ในรูปแบบ Excel

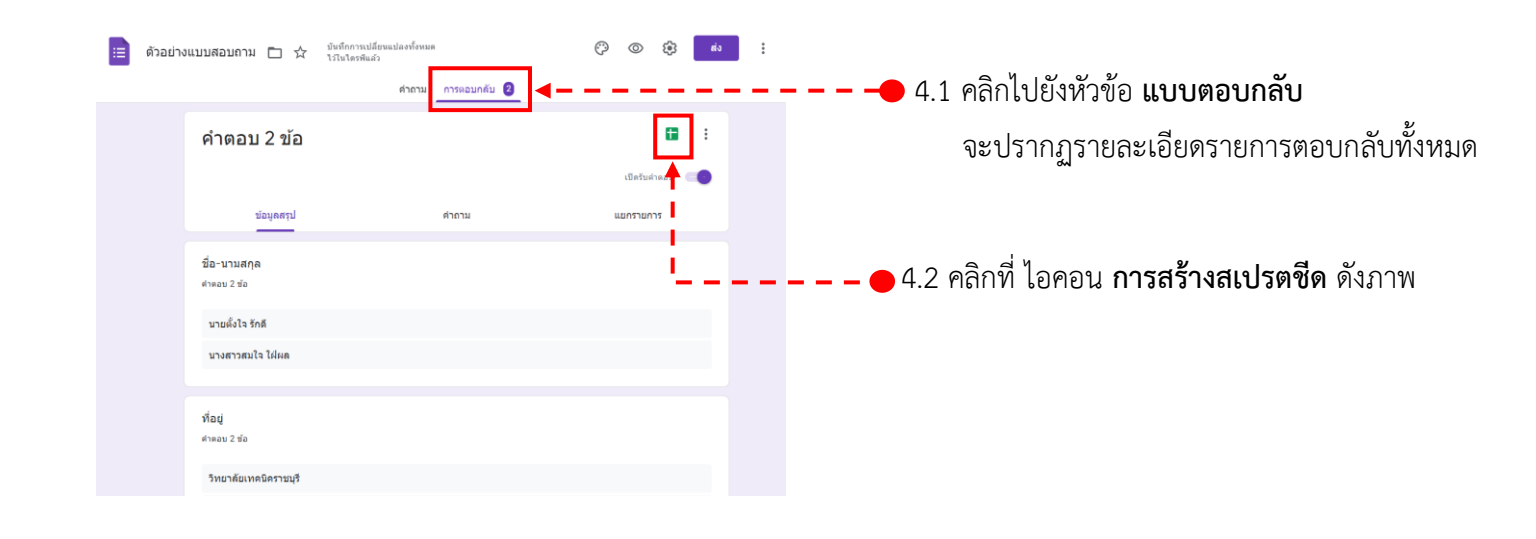

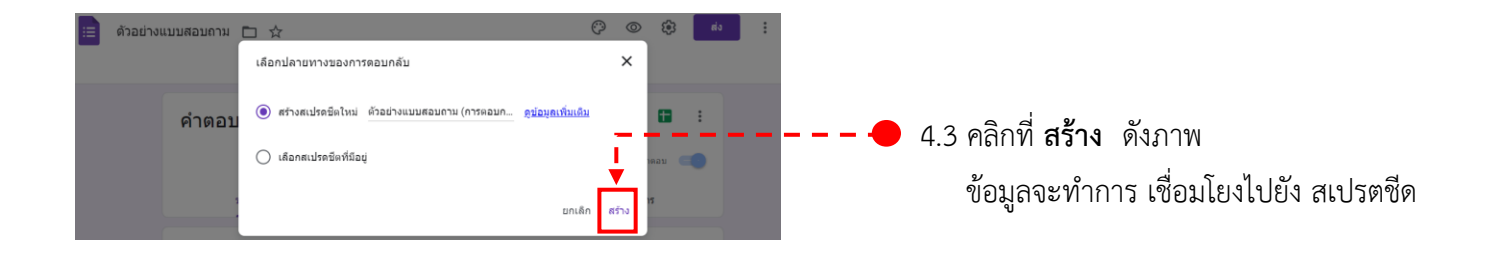

| ▦ | ตัวอย่างแบบสอ:<br>ไฟล์ แก้ไข ดู แ | <b>บถาม (การดอบกลับ</b><br>เทรก รูปแบบ ข้อมูล | J) ☆ ⊡ ⊘<br>เครื่องมือ แบบฟอร์ม ส่ว | นเสริม ความช่วยเหลือ       |            |   | 🔒 แชร์ |    |
|---|-----------------------------------|-----------------------------------------------|-------------------------------------|----------------------------|------------|---|--------|----|
| k | 1003                              | 6 ▼   Β % .0 <sub>2</sub> .0                  | 0 123 ▼ ต่าเริ่มต้น (A ▼            | 10 - B I 응                 | A & E 55 - |   | ^      |    |
| 1 | - <i>f</i> x ประทับ               | ມເວລາ                                         |                                     |                            |            |   |        | Ξ. |
|   | A T                               | в                                             | С                                   | D                          | E          | F |        |    |
|   | ประทับเวลา                        | ชื่อ-นามสกุล                                  | ที่อยู่                             | E-mail                     |            |   |        |    |
|   | 23/5/2021, 21:46:5                | 8 นายตั้งใจ รักดี                             | วิทยาลัยเทคนิคราชบุรี               | testemail@hotmail.com      |            |   |        |    |
|   | 23/5/2021, 21:47:4                | 9 นางสาวสมใจ ใฝ่ผล                            | วิทยาลัยเทคนิคการอาชีพ              | 12 Ohtestsystem@hotmail.cr | om         |   |        |    |
|   |                                   |                                               |                                     |                            |            |   |        |    |
|   |                                   |                                               |                                     |                            |            |   |        |    |
|   |                                   |                                               |                                     |                            |            |   |        |    |
|   |                                   |                                               |                                     |                            |            |   |        |    |
|   |                                   |                                               |                                     |                            |            |   |        |    |
|   |                                   |                                               |                                     |                            |            |   |        |    |
| 1 |                                   |                                               |                                     |                            |            |   |        |    |

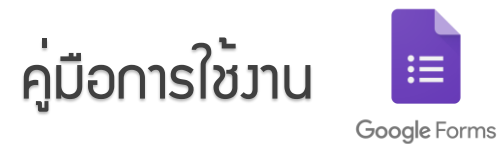

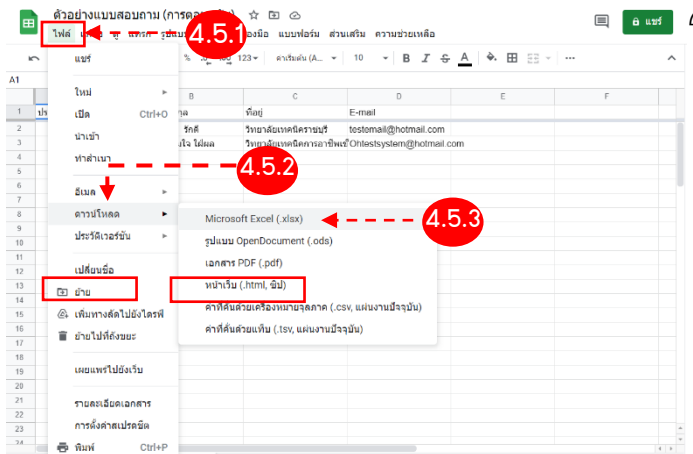

- 4.5 การดาวน์โหลดข้อมูลให้อยู่ในรูปแบบของ Excel
  - 4.5.1 คลิกเลือกที่เมนู **ไฟล์**
  - 4.5.2 จะปรากฏแถบเมนู ให้เลือกที่ **ดาวน์โหลด**
  - 4.5.3 เลือก Microsoft Excel (.xlsx)
  - 4.5.4 ไฟล์จะทำการดาวน์โหลดมาไว้ที่เครื่อง

| ด้วอย่<br>ไฟล์ เ                                                                                                    | างแบบสอบถาม (การตอ<br>เก้ไข ดู แทรก รูปแบบ                                                               | บกลับ) 🖈 🗈 ⊘<br>ม่อมูล เครื่องมือ แบบฟอร์ม                                                                    | ส่วนเสริม ความช่วยเหลือ                                      |                                                                                                    | 🔲 🔒 แบร์                                                                             |                                         |
|----------------------------------------------------------------------------------------------------|----------------------------------------------------------------------------------------------------|----------------------------------------------------------------------------------------------------|--------------------------------------------------------------|----------------------------------------------------------------------------------------------------|--------------------------------------------------------------------------------------|-----------------------------------------|
| 500                                                                                                    | 📅 100% 🕶 B %                                                                                             | .000_123 <del>-</del> ต่าเริ่มต้น (A                                                                          | - 10 - B I -                                                 | <u>→ A</u> → ⊞ 53 -                                                                                                    | ^                                                                                    |                                         |
|                                                                                                    | <i>f</i> x ∣ ประพับเวลา                                                                                  |                                                                                                    |                                                              | _                                                                                                    |                                                                                      |                                         |
|                                                                                                    | A B                                                                                                    | C                                                                                                    | D                                                            | E                                                                                                    | F                                                                                    |                                         |
| ประทับเวลา                                                                                                    | ชื่อ-นามสกุล                                                                                             | ที่อยู่                                                                                                    | E-mail                                                       |                                                                                                    |                                                                                      |                                         |
| 23/5/2                                                                                                    | 021, 21:46:58 นายตั้งใจ รักดี<br>024, 24:47:40 นอะสออสนใจ 3                                              | วิทยาลัยเทคนิคราชบุรี<br>ในว. อิมยาลัยเบลนิดอารอาร์                                                           | testemail@hotmail.com                                        |                                                                                                    |                                                                                      |                                         |
| 23/3/2                                                                                                    | 021, 21.47.40 10100 13000 4 0                                                                            | 1960 1970 1970 1970 1970 1970 1970 1970 197                                                                   | inite ontestsystem@notmail                                   | com                                                                                                    |                                                                                      |                                         |
|                                                                                                    |                                                                                                    |                                                                                                    |                                                              |                                                                                                    |                                                                                      |                                         |
|                                                                                                    |                                                                                                    |                                                                                                    |                                                              |                                                                                                    |                                                                                      |                                         |
|                                                                                                    |                                                                                                    |                                                                                                    |                                                              |                                                                                                    |                                                                                      |                                         |
|                                                                                                    |                                                                                                    |                                                                                                    |                                                              |                                                                                                    |                                                                                      |                                         |
|                                                                                                    |                                                                                                    |                                                                                                    |                                                              |                                                                                                    |                                                                                      |                                         |
|                                                                                                    |                                                                                                    |                                                                                                    |                                                              |                                                                                                    |                                                                                      |                                         |
|                                                                                                    |                                                                                                    |                                                                                                    |                                                              |                                                                                                    |                                                                                      |                                         |
|                                                                                                    |                                                                                                    |                                                                                                    |                                                              |                                                                                                    |                                                                                      |                                         |
|                                                                                                    |                                                                                                    |                                                                                                    |                                                              |                                                                                                    |                                                                                      |                                         |
|                                                                                                    |                                                                                                    |                                                                                                    |                                                              |                                                                                                    |                                                                                      |                                         |
|                                                                                                    |                                                                                                    |                                                                                                    |                                                              |                                                                                                    |                                                                                      |                                         |
|                                                                                                    |                                                                                                    |                                                                                                    |                                                              |                                                                                                    |                                                                                      |                                         |
|                                                                                                    |                                                                                                    |                                                                                                    |                                                              |                                                                                                    | *                                                                                    |                                         |
| Minan<br>Minan<br>Minan | ະ ອົວປະແບບເອ<br>ແກກ ພົວໄຂາຍເປັນຄວວາມ ຊອກ<br>4 ] 10 - 2 Å Å<br>2 y - 2 Å - 2 Å<br>ແຮະອັ ຈ<br>ໂມ ປາຮາກແລະອ | 19 (mmaanshi)das Eecel (notiliäčin<br>štega fit: 1920-t Mžd (<br>프 프 프 왕 - 12)<br>또 프 프 프 프 전 , 및<br>mminea 도 | แปลกวัณฑ์วิณฑณา)<br>นอกเป็นว่าสุดเสรียงการท่างไร<br>- % * 52 | ▲ teerspotsun9949outlook.co<br>↓ teerspotsun9949outlook.co<br>↓ teerspotsun99400000000000000000000000000000000000 | m 2 10 − 0 ×<br>Q.ext<br>T - Z - Q.ext<br>fs:indy demax<br>→ uurnes - San -<br>weaks |                                         |
| A                                                                                                    | B                                                                                                    | C                                                                                                    | DE                                                           | F                                                                                                    | G                                                                                    | เบื้อทำการเปิดไฟล์ ข้อบลอะปรากกอย่ใ     |
| 5/23/2021                                                                                                    | ชอ-มามสกุล<br>21:46:58 มายตั้งใจ รักตี                                                                   | ทอยุ E-mail<br>วิทยาลัยเทคนิศราชบุรี testema                                                                  | i@hotmail.com                                                |                                                                                                    |                                                                                      |                                         |
| 5/23/2021                                                                                                    | 21:47:49 นางสาวสมใจ ได้ผล                                                                                | วิทยาลัยเทคลิคการอาชีพเช ัOhtost                                                                              | system@hotmail.com                                           |                                                                                                    |                                                                                      |                                         |
|                                                                                                    |                                                                                                    |                                                                                                    |                                                              |                                                                                                    |                                                                                      | รปแบบ Excel และสามารถน้าขอมลน           |
|                                                                                                    |                                                                                                    |                                                                                                    |                                                              |                                                                                                    |                                                                                      | ů – – – – – – – – – – – – – – – – – – – |
|                                                                                                    |                                                                                                    |                                                                                                    |                                                              |                                                                                                    |                                                                                      | 1. 19 2                                 |
|                                                                                                    |                                                                                                    |                                                                                                    |                                                              |                                                                                                    |                                                                                      | เบเซงานตอเบเด                           |
|                                                                                                    |                                                                                                    |                                                                                                    |                                                              |                                                                                                    |                                                                                      |                                         |
|                                                                                                    |                                                                                                    |                                                                                                    |                                                              |                                                                                                    |                                                                                      |                                         |
|                                                                                                    |                                                                                                    |                                                                                                    |                                                              |                                                                                                    |                                                                                      |                                         |
|                                                                                                    |                                                                                                    |                                                                                                    |                                                              |                                                                                                    |                                                                                      |                                         |
|                                                                                                    |                                                                                                    |                                                                                                    |                                                              |                                                                                                    |                                                                                      |                                         |

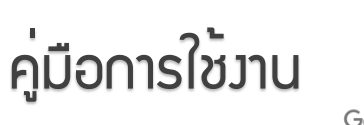

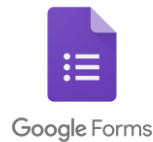

# การแชร์ Google Form

| 2                      | Ċ            | $\odot$     | <b>1</b>     | রাও             |         | : 🔎 |
|------------------------|--------------|-------------|--------------|-----------------|---------|-----|
|                        |              |             |              |                 |         |     |
|                        |              |             |              | - <b>-</b>      |         |     |
|                        |              |             |              |                 |         |     |
| ส่งฟอร์บ               |              |             |              |                 |         | ×   |
| 610 H L 334            |              |             |              |                 |         |     |
| 🗌 รวบรวมอีเมส          | a Ministry o | f Education | n Thailand s | เองผู้ตอบโดยอัด | าโนมัติ |     |
| ส่งผ่าน 🗠              | 1            | 9           | <>           |                 |         | fy  |
|                        |              |             |              |                 |         |     |
| อีเมล                  |              |             |              |                 |         |     |
| 5.                     |              |             |              |                 |         |     |
| 10                     |              |             |              |                 |         |     |
| เรื่อง                 |              |             |              |                 |         |     |
| ฟอร์มไม่มีชื่อ         |              |             |              |                 |         |     |
| ข้อความ                |              |             |              |                 |         |     |
| ฉันเชิญให้คุณกรอ       | เกข้อมูลในแ  | บบฟอร์ม:    |              |                 |         |     |
| 🗌 รวมฟอร์มใน           | อีเมล        |             |              |                 |         |     |
| 0                      |              |             |              |                 |         |     |
| <b>≙+</b> เพื่มผู้ท่าง | านร่วมกัน    |             |              |                 | ยกเล็ก  | ส่ง |
|                        |              |             |              |                 |         |     |

5

- • 5.1 เลือกที่ Icon ส่งจะได้หน้าต่างส่งฟอร์มขึ้นมา

ส่งผ่าน อีเมล เพิ่มที่อยู่อีเมลที่ต้องการส่งแบบฟอร์ม พร้อมกับ
 เรื่องและข้อความของอีเมล

| ส่งฟอร่             | ัม            |                |                     |                          | ×      |
|---------------------|---------------|----------------|---------------------|--------------------------|--------|
| גענז 🗌              | วมอึเมล Minis | stry of Educat | tion Thailand ของตุ | <u>เ</u> ตอบโดยอัตโนมัติ |        |
| ส่งผ่าน             | $\square$     | Θ              | <>                  |                          | f      |
| ลึงก์<br>https://fo | rms.gle/9nze  | zMvE2a3GJX     | NN7                 |                          |        |
| 🔽 ดัด U             | RL ให้สิ้นลง  |                |                     | ຍກເລີກ                   | คัดลอก |

 ส่งผ่าน ลิงก์ สามารถคัดลอกลิงก์ของฟอร์มส่งให้คนที่ต้องการให้ตอบ แบบสอบถามได้

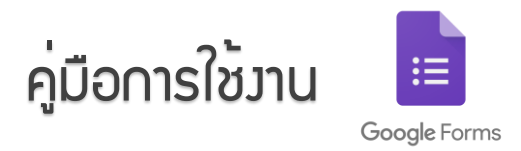

# การสร<sup>้</sup>าว QR Code สำหรับใช้สแกนตอบแบบสอบกาม

### 6.1 เข้าเว็บไซต์ https://th.qr-code-generator.com/

6

| <b>QR Co</b> | hgr-code-generator.<br>de Generator<br>ของคณหรี                                                              | •ย น                                                                                                    |
|--------------|----------------------------------------------------------------------------------------------------|----------------------------------------------------------------------------------------------------|
|              | ิ∎ URL L vCard ุ≕ ข้อความ @ อีเมล เ⊐ี SMS (® Wifi ® Bi<br>เป็ เฟซนุ๊ก l≧ PDF เว็ MP3 (© App Stores เมื่ฐปภาพ |                                                                                                    |
|              | เว็บไซด์ (URL)                                                                                               | E155788                                                                                                    |
|              | https://forms.gle/w7SQhX7EsvSccMVk7<br>C สร้างราโส QR                                                        |                                                                                                    |
|              | Gor Scar                                                                                                    | n tracking LOGO ער אין גערארא גערארא גערארא גערארא גערארא גערארא גערארא גערארא גערארא גערארא גערארא גערארא גערא<br>גערארא גערארא גערארא גערארא גערארא גערארא גערארא גערארא גערארא גערארא גערארא גערארא גערארא גערארא גערארא גערארא |
|              | NEW QR Code creation built into your application                                                             | tion Use our API                                                                                                    |
| 5.2 นํ       | าลิงค์ที่ได้จาก Google Form มาว่างในช่อง <b>เว็บไซ</b>                                                       | ต์ (URL)                                                                                                    |
| เล้วก        | ด 📀 🕬 เพื่อสร้าง QR Code                                                                                     |                                                                                                    |
|              |                                                                                                    |                                                                                                    |
|              |                                                                                                    |                                                                                                    |